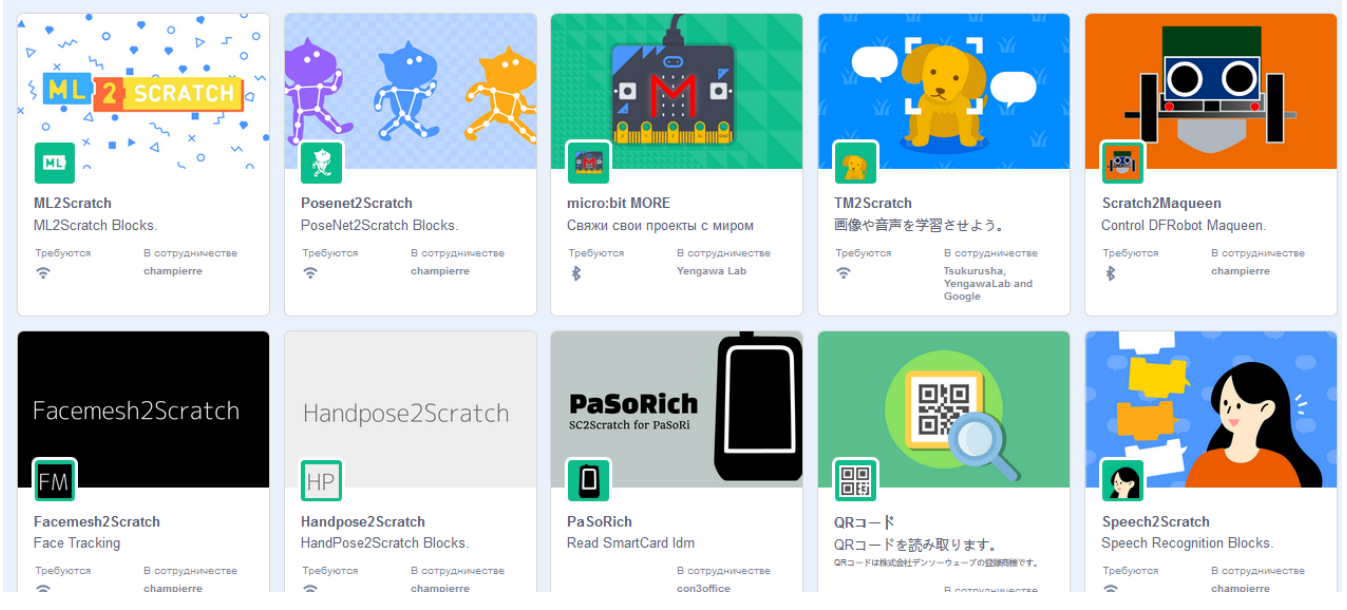

# Scratch - новые возможности

### https://stretch3.github.io/

Scratch – относится к программному обеспечению с открытым исходным кодом. В отличие от программ с закрытым исходным кодом, которые пользователь имеет право использовать только так, как указано в лицензионном соглашении, и не имеет доступа к исходному коду, разработчики имеют доступ к исходному коду Scratch, они могут улучшить его производительность, исправить ошибки или добавить функционал.

Предлагаем познакомиться с некоторыми новыми расширениями сторонних разработчиков которыми была дополнена стандартная версия Scratch 3.0:

### **ML2Scratch**

распознавание изображений при помощи машинного зрения.

### **Posenet2Scratch**

распознавание положения человека с изображения или камеры и определение координат Х и У у каждой части тела.

### **TM2Scratch**

распознавание изображений и речи при помощи машинного зрения на основе моделей, которые могут быть созданы с помощью Google Teachable Machine.

### **QR** code

распознавание QR-кодов.

### Speech2Scratch

преобразует речь в текст с помощью функции распознавания речи браузера. **ImageClassifier2Scratch** 

распознавание и определение объектов, захваченных веб-камерой.

### Facemesh2Scratch

отслеживание своего лица только с помощью веб-камеры.

### Handpose2Scratch

отслеживание рук и пальцев с помощью только веб-камеры.

# Содержание

| 1.   | Расширение ML2Scratch. Описание блоков              | 3  |
|------|-----------------------------------------------------|----|
| 2.   | Расширение Posenet2Scratch. Описание блоков         | 6  |
| 3.   | Расширение TM2Scratch. Описание блоков              | 10 |
| 4.   | Расширение QR code. Описание блоков                 | 13 |
| 5.   | Расширение Speech2Scratch. Описание блоков          | 15 |
| 6.   | Расширение ImageClassifier2Scratch. Описание блоков | 16 |
| 7.   | Расширение Facemesh2Scratch. Описание блоков        | 18 |
| 8.   | Расширение Handpose2Scratch. Описание блоков        | 20 |
| 9.   | Справочные материалы                                |    |
| 9.1. | Общие сведения                                      | 23 |
| 9.2. | ML2Scratch. Создаем проект                          | 24 |
| 9.3. | TM2Scratch. Создание модели изображения             | 25 |
| 9.4. | TM2Scratch. Создание звуковой модели                | 29 |

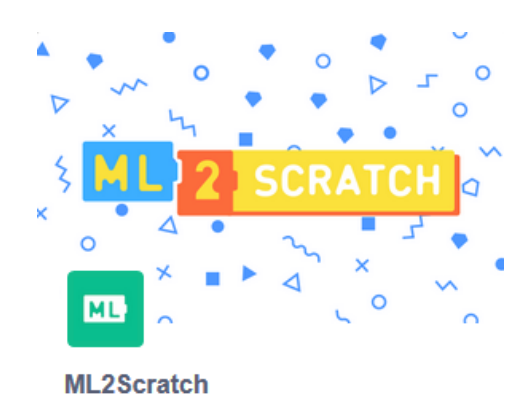

# ML2Scratch

распознавание изображений при помощи машинного зрения.

# Описание блоков

| N⁰   | Назначение                                                                                                    | Блок                                                                                                    |
|------|----------------------------------------------------------------------------------------------------|----------------------------------------------------------------------------------------------------|
| 1.1. | Блок обучающей метки – сохраняет распознанное изображение в метке с номерами 1/2/3.                                                     | Image: Train label 1     Image: Train label 2     Image: Train label 3                                                          |
| 1.2. | Блок обучающей метки – сохраняет<br>распознанное изображение в метке с<br>номерами от 4 до 10.                                          | train label 4 -<br>4 -<br>5 -<br>6 -<br>7 -<br>8 -<br>9 -<br>10                                                                 |
| 1.3. | Блок обучающей метки – сохраняет<br>распознанное изображение в метке с<br>соответствующим номером.                                      | Train label 11                                                                                                    |
| 1.4. | Блок Label, если он помечен флажком,<br>отображает на сцене номер распознанного<br>изображения.                                         |                                                                                                    |
| 1.5. | Скрипт, который должен быть выполнен,<br>если определена метка с номером (от 1 до<br>10) или определены все метки с любыми<br>номерами. | When received label: any ▼         1         2         3         4         5         6         7         8         9         10 |

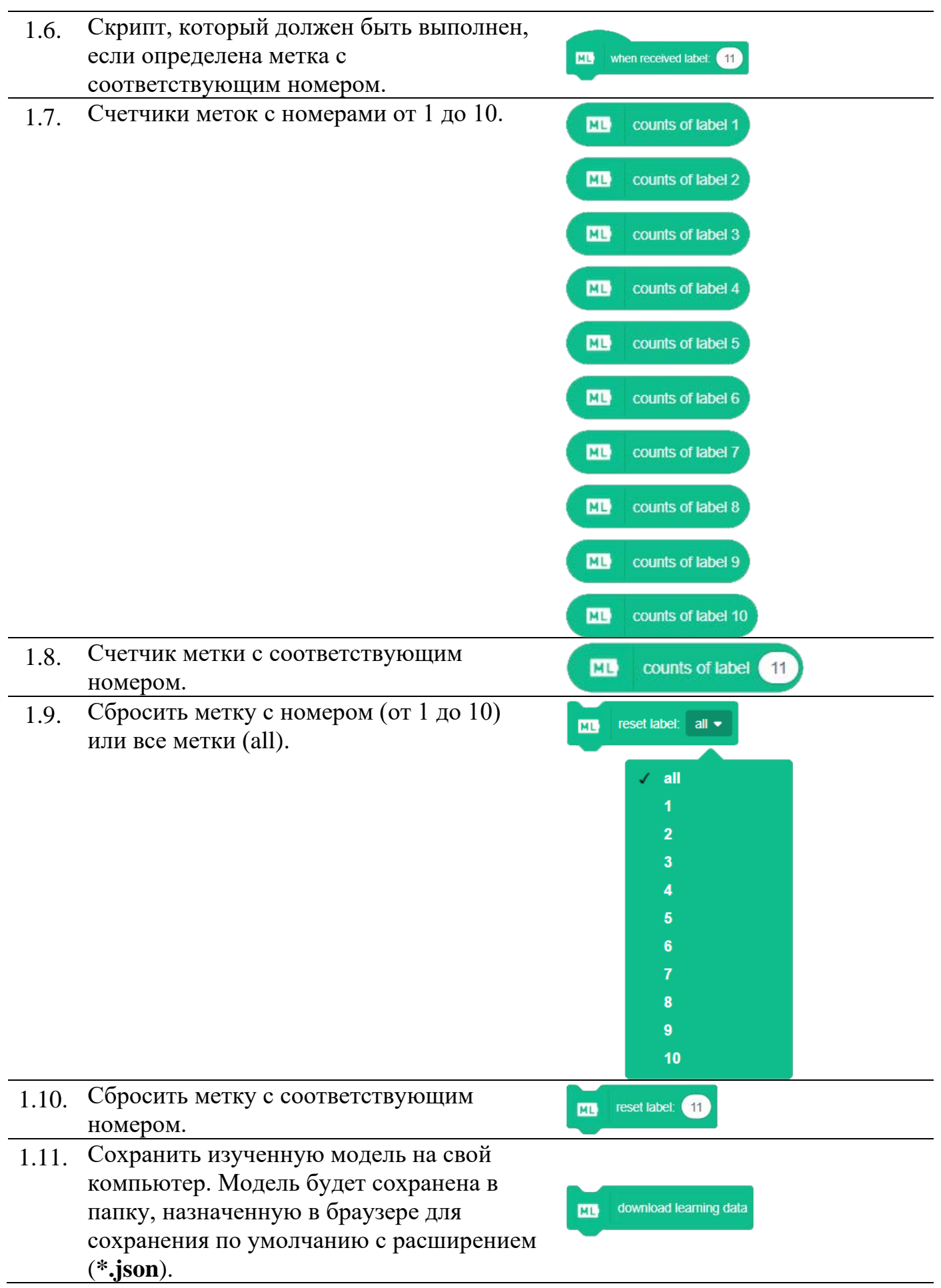

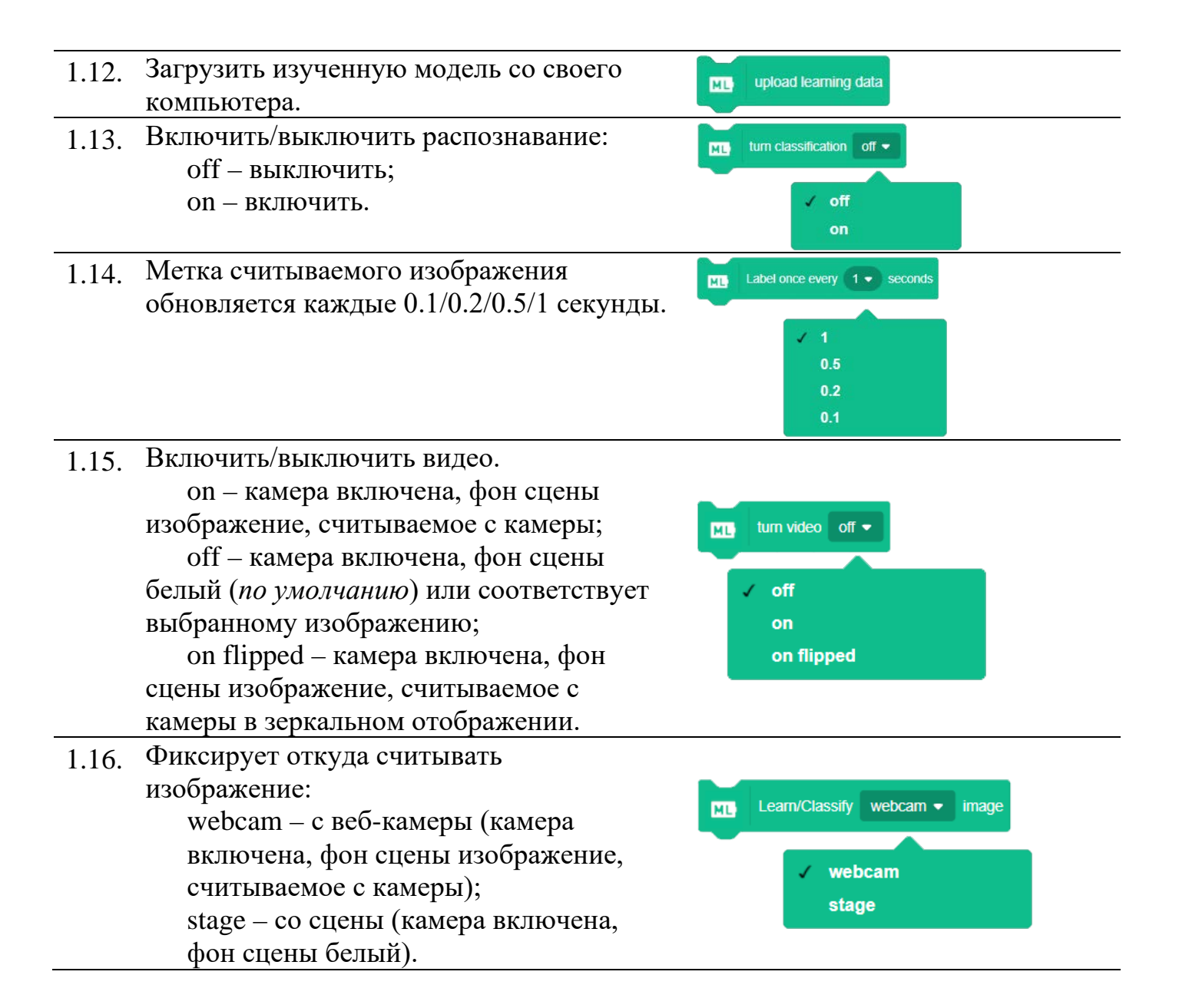

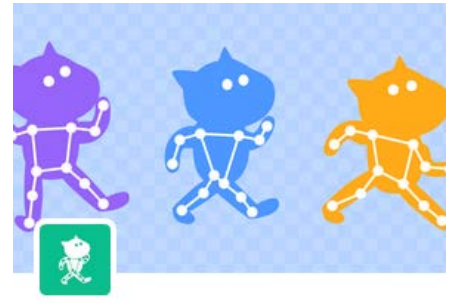

Posenet2Scratch PoseNet2Scratch Blocks.

# Posenet2Scratch

распознавание положения человека с изображения или камеры, определение координат X и Y у каждой части тела.

### Примеры проектов:

- <u>Отбить мяч головой</u>
- Очки и нос на нескольких лицах
- Положение относительно изображения

right wrist – правое запястье

left hip – левое бедро

right hip – правое бедро left knee – левое колено right knee – правое колено left ankle – левая лодыжка right ankle – правая лодыжка

### Описание назначения блоков

#### № Назначение Блок 2.1. Распознавание координаты Х у частей nose 👻 x of person no. \* тела для нескольких объектов (от 1 до 10): nose nose – нос left eye left eye – левый глаз right eye left ear right eye – правый глаз right ear left shoulder left ear – левое ухо right shoulder right ear – правое ухо left elbow right elbow left shoulder – левое плечо left wrist 10 right shoulder – правое плечо right wrist left hip left elbow – левый локоть right hip right elbow – правый локоть left knee right knee left wrist – левое запястье

left ankle

right ankle

|       | D                                          |                                        |
|-------|--------------------------------------------|----------------------------------------|
| 2.2.  | Распознавание координаты Ү у частей        | Reference (nose ▼) y of person no. 1 ▼ |
|       | тела для нескольких объектов (от 1 до 10): | ✓ nose                                 |
|       | nose – Hoc                                 | left eye 2                             |
|       | left eye – левыи глаз                      | right eye 3                            |
|       | right eye – правый глаз                    | right ear 5                            |
|       | left ear – левое ухо                       | left shoulder 6                        |
|       | right ear – правое ухо                     | right shoulder 7<br>left elbow 8       |
|       | left shoulder – левое плечо                | right elbow 9                          |
|       | right shoulder – правое плечо              | left wrist 10                          |
|       | left elbow – левый локоть                  | left hip                               |
|       | right elbow – правый локоть                | right hip                              |
|       | left wrist – левое запястье                | left knee                              |
|       | right wrist – правое запястье              | left ankle                             |
|       | left hip – левое бедро                     | right ankle 🚽                          |
|       | right hip – правое бедро                   |                                        |
|       | left knee – левое колено                   |                                        |
|       | right knee – правое колено                 |                                        |
|       | left ankle – левая лодыжка                 |                                        |
|       | right ankle – правая лодыжка               |                                        |
| 2.3.  | Считает количество людей перед камерой     |                                        |
|       | (максимальное значение 10)                 | Deople count                           |
| 2.4.  | Координата Х для носа                      | nose x                                 |
| 2.5.  | Координата Ү для носа                      | 👷 nose y                               |
| 2.6.  | Координата Х для левого глаза              | Reft eye x                             |
| 2.7.  | Координата Ү для левого глаза              | Reft eye y                             |
| 2.8.  | Координата Х для правого глаза             | ight eye x                             |
| 2.9.  | Координата Ү для правого глаза             | ight eye y                             |
| 2.10. | Координата Х для левого уха                | ieft ear x                             |
| 2.11. | Координата Ү для левого уха                | left ear y                             |
| 2.12. | Координата Х для правого уха               | 🤶 right ear x                          |
| 2.13. | Координата Ү для правого уха               | 🤶 right ear y                          |

| 2.14. | Координата Х для левого плеча     | ieft shoulder x  |
|-------|-----------------------------------|------------------|
| 2.15. | Координата Ү для левого плеча     | left shoulder y  |
| 2.16. | Координата Х для правого плеча    | ight shoulder x  |
| 2.17. | Координата Ү для правого плеча    | right shoulder y |
| 2.18. | Координата Х для левого локтя     | Reft elbow x     |
| 2.19. | Координата Ү для левого локтя     | left elbow y     |
| 2.20. | Координата Х для правого локтя    | ight elbow x     |
| 2.21. | Координата Ү для правого локтя    | right elbow y    |
| 2.22. | Координата Х для левого запястья  | ieft wrist x     |
| 2.23. | Координата Ү для левого запястья  | left wrist y     |
| 2.24. | Координата Х для правого запястья | right wrist x    |
| 2.25. | Координата Ү для правого запястья | ight wrist y     |
| 2.26. | Координата Х для левого бедра     | left hip x       |
| 2.27. | Координата Ү для левого бедра     | ieft hip y       |
| 2.28. | Координата Х для правого бедра    | ight hip x       |
| 2.30. | Координата Ү для правого бедра    | ight hip y       |
| 2.31. | Координата Х для левого колена    | left knee x      |
| 2.32. | Координата Ү для левого колена    | left knee y      |
| 2.33. | Координата Х для правого колена   | right knee x     |
| 2.34. | Координата Ү для правого колена   | ight knee y      |
| 2.35. | Координата Х для левой лодыжки    | left ankle x     |

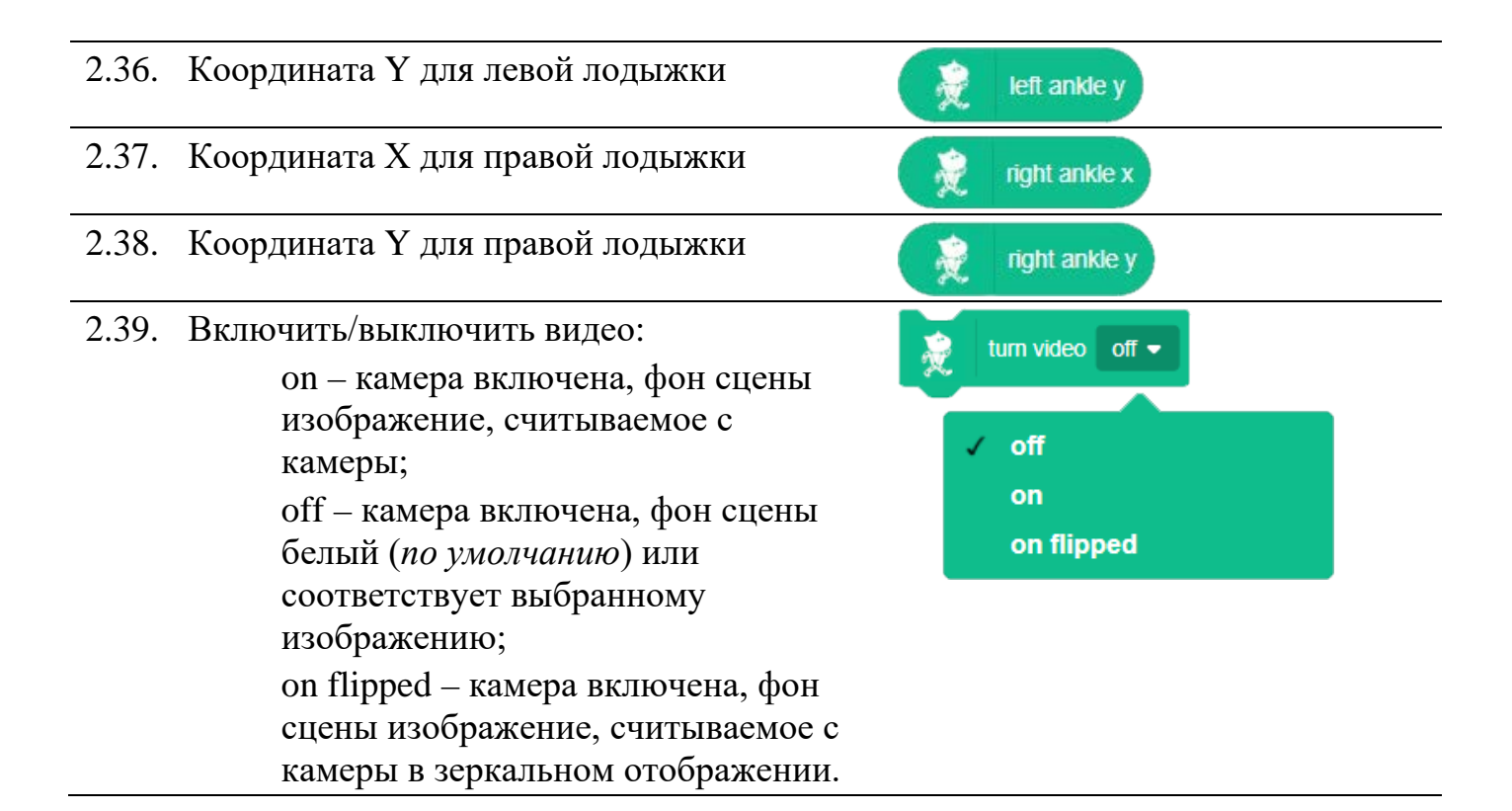

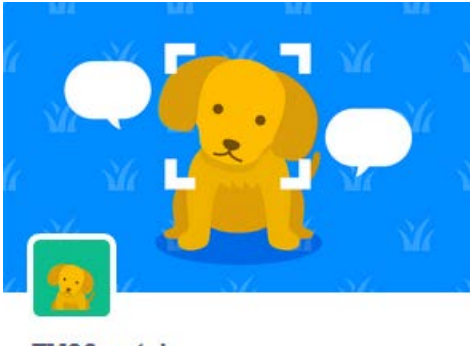

# TM2Scratch

TM2Scratch

распознавание изображений и речи при помощи машинного зрения на основе моделей, которые могут быть созданы с помощью Google Teachable Machine.

### Примеры проектов:

• Распознавание голоса

# Описание блоков

| N⁰   | Назначение                                                                                                    | Блок                             |
|------|----------------------------------------------------------------------------------------------------|----------------------------------|
| 3.1. | Скрипт, который должен быть выполнен,<br>когда получено изображение предмета из<br>загруженной модели (в списке<br>отображаются имена всех предметов в<br>вашей модели) | when received image label: any - |
| 3.2. | Проверить, определен ли предмет из<br>загруженной модели (в списке<br>отображаются имена всех предметов в<br>вашей модели)                                              | image any - detected             |
| 3.3. | Вероятность, с которой предмет<br>правильно распознан. Выражается в виде<br>десятичной дроби (в списке<br>отображаются имена всех предметов в<br>вашей модели).         | confidence of image              |
| 3.4. | Загрузить модель в проект (используйте ссылку на свою модель).                                                                                                    | image classification model URL   |
| 3.5. | Классифицировать изображение.                                                                                                    | classify image                   |
| 3.6. | Блок «image label», если он помечен<br>флажком, отображает на сцене имя<br>распознанного изображения.                                                                   | image label                      |

| 3.7.  | Скрипт, который должен быть выполнен,<br>когда получен образец звука как в<br>загруженной модели (в списке<br>отображаются имена всех звуков вашей<br>модели).                                                                         | when received sound label: any -                            |
|-------|----------------------------------------------------------------------------------------------------|-------------------------------------------------------------|
| 3.8.  | Проверить, определен ли звук как в<br>загруженной модели (в списке<br>отображаются имена всех звуков вашей<br>модели).                                                                                                    | sound any v detected                                        |
| 3.9.  | Вероятность, с которой звук правильно распознан. Выражается в виде десятичной дроби (в списке отображаются имена всех звуков вашей модели).                                                                                            | confidence of sound                                         |
| 3.10. | Загрузить модель в проект (используйте ссылку на свою модель).                                                                                                    | sound classification model URL                              |
| 3.11. | Блок «sound label», если он помечен<br>флажком, отображает на сцене имя<br>распознанного звука.                                                                                                    | sound label                                                 |
| 3.12. | Включить/выключить распознавание:<br>off – выключить;<br>on – включить.                                                                                                    | turn classification off <ul> <li>off</li> <li>on</li> </ul> |
| 3.13. | Метка считываемого изображения обновляется каждые 0.1/0.2/0.5/1 секунды.                                                                                                    | Label once every 1 seconds<br>1<br>0.5<br>0.2<br>0.1        |
| 3.14. | Установить допустимый порог<br>достоверности распознавания<br>( <i>десятичная дробь от 0.1 до 1</i> ). Если<br>вероятность достоверности распознавания<br>меньше этого значения – действия,<br>назначенные для распознанного звука, не | set confidence threshold 0.5                                |

выполняются.

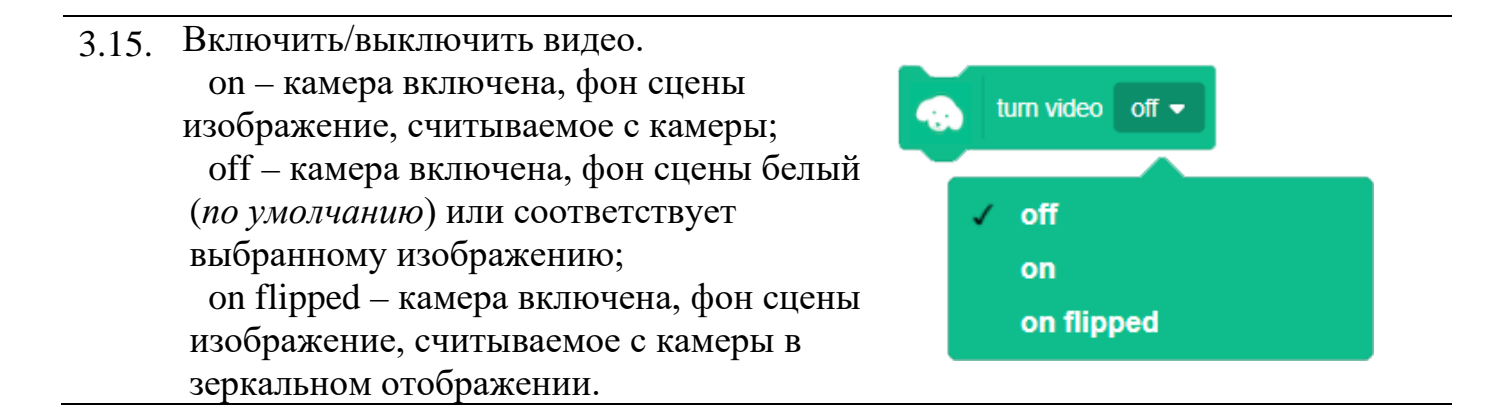

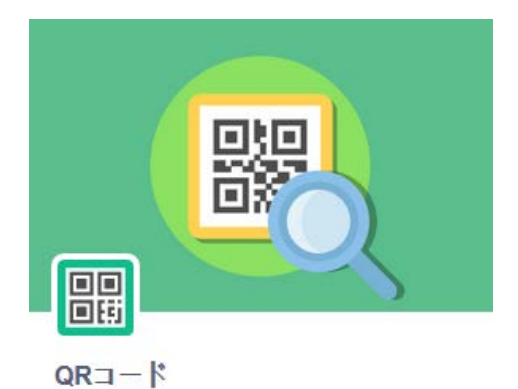

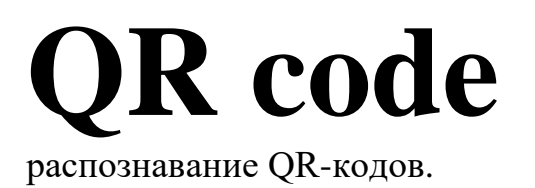

# Примеры проектов:

- <u>QR</u>
- <u>ASCII</u>

| N⁰   | Назначение                                                                                                    | Блок                                             |
|------|----------------------------------------------------------------------------------------------------|--------------------------------------------------|
| 4.1. | Запускает скан QR-кода:<br>сатега – с камеры;<br>stage – со сцены.<br>Скан производится не прерывно с<br>интервалом 0.3 сек по умолчанию.<br>Интервал можно изменить при помощи<br>другого блока расширения.<br>Одновременно можно сканировать только<br>один QR-код (при необходимости скана<br>нескольких QR-кодов меняйте их при<br>помощи костюмов). | Start scanning camera  Camera stage              |
| 4.2. | Останавливает скан QR-кода.                                                                                                    | Stop scanning                                    |
| 4.3. | Устанавливает интервал между сканами изображения QR-кода.                                                                                                    | set scan interval 0.3 • sec<br>• 0.3<br>0.5<br>1 |
| 4.4. | Возвращает TRUE если QR-код отсканирован и FALSE если сканирование не завершено.                                                                                                    | scanning?                                        |

| 4.5. | Содержимое QR-кода в текстовом формате. Для просмотра содержимого на сцене – пометьте данный блок галочкой.                                                  | data                         |
|------|----------------------------------------------------------------------------------------------------|------------------------------|
| 4.6. | Возвращает ASCII код конкретной буквы<br>в текстовом содержимом QR-кода.<br>Работает только с латинскими символами.                                          | letter 1 ASCII code of data  |
| 4.7. | Обнуляет содержимое блока DATA.                                                                                                    | reset data                   |
| 4.8. | Устанавливает прозрачность камеры от 0<br>да 100:<br>0 – полное качество изображения;<br>100 – абсолютная прозрачность (белый<br>фон при включенной камере). | set camera transparency to 0 |

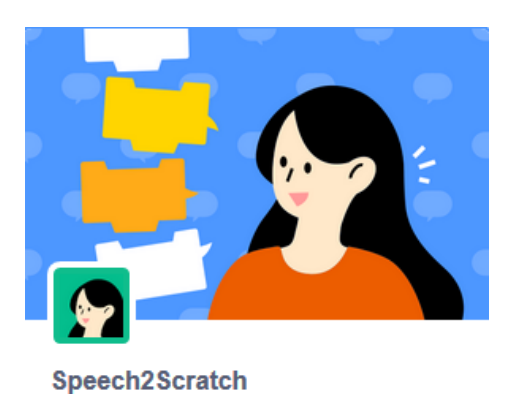

# Speech2Scratch

преобразует речь в текст с помощью функции распознавания речи браузера.

# Примеры проектов:

• Голос в текст

| N⁰   | Назначение                                                                                                    | Блок   |
|------|----------------------------------------------------------------------------------------------------|--------|
| 5.1. | Считывает голосовое сообщение. В<br>сообщении может быть несколько<br>предложений. Завершением голосового<br>сообщения будет считаться пауза в речи.<br>Пауза определяется автоматически. | 音声認識開始 |
| 5.2. | Преобразует голосовое сообщение в текст,<br>который может повторить спрайт при<br>помощи блока говорить/сказать/думать.                                                                   | 全 音声   |

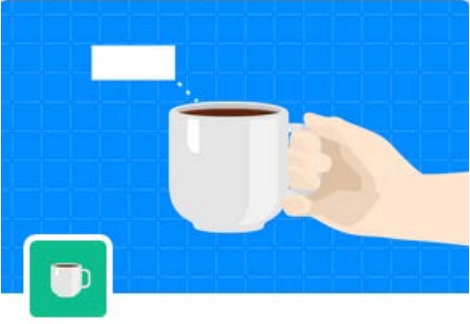

# ImageClassifier2Scratch ImageClassifier2Scratch

распознавание и определение объектов, захваченных веб-камерой.

## Примеры проектов:

Распознать предмет •

| N⁰   | Назначение                                                            | Блок                                    |
|------|-----------------------------------------------------------------------|-----------------------------------------|
| 6.1. | Распознанный предмет.                                                 | Candidate1                              |
|      |                                                                       | Candidate2                              |
|      |                                                                       | candidate3                              |
| 6.2. | Вероятность, с которой предмет правильно распознан. Выражается в виде | Confidence1                             |
|      | десятичной дроби.                                                     | Confidence2                             |
|      |                                                                       | Confidence3                             |
| 6.6. | Выполнить действия после распознавания предмета.                      | when received classification candidates |
| 6.4. | Распознавать предмет в течение 0.5/1/2/5 секунд.                      | Classify once every 1 - seconds         |
|      |                                                                       | 5                                       |
|      |                                                                       | 2                                       |
|      |                                                                       | 0.5                                     |
|      |                                                                       | 0.0                                     |

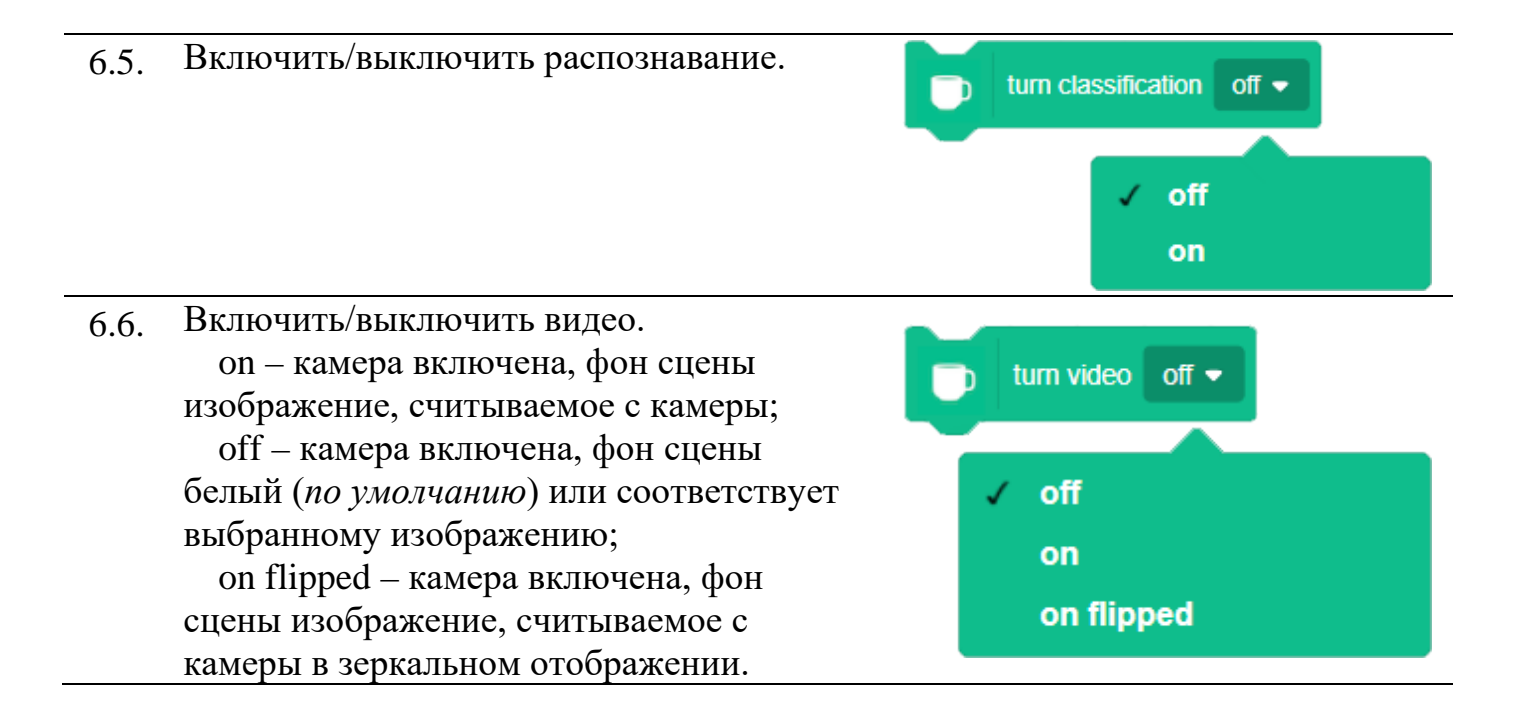

# Facemesh2Scratch

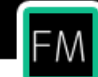

Facemesh2Scratch

Face Tracking

# **Facemesh2Scratch**

отслеживание своего лица только с помощью веб-камеры.

### Примеры проектов:

• Построение маски лица

| N⁰           | Назначение                                                                                                    | Блок                                                    |
|--------------|----------------------------------------------------------------------------------------------------|---------------------------------------------------------|
| 4.1.         | Координата Х распознанного лица (от 1                                                                                                    | x of person no: 1 🔹 , keypoint no: 1 🔹                  |
| 4.2.<br>4.3. | Координата У распознанного лица (от 1<br>до 10) в ключевой точке (от 1 до 468).<br>Считает количество людей перед камерой<br>(максимальное значение 10).                                                                                                    | y of person no: 1 • , keypoint no: 1 • people count     |
| 4.4.         | Включить/выключить видео.<br>on – камера включена, фон сцены<br>изображение, считываемое с камеры;<br>off – камера включена, фон сцены<br>белый (по умолчанию) или соответствует<br>выбранному изображению;<br>on flipped – камера включена, фон<br>сцены изображение, считываемое с<br>камеры в зеркальном отображении. | tum video off ▼<br>✓ off<br>on<br>on flipped            |
| 4.5.         | Устанавливает пропорции маски<br>относительно лица согласно<br>коэффициентов (по умолчанию<br>коэффициент равен 0.75). Коэффициенты<br>зависит от расстояния лица до камеры.                                                                                                    | set ratio to 0.75 ▼<br>0.5<br>√ 0.75<br>1<br>1.5<br>2.0 |

| 4.6. | Метка на маске обновляется каждые 0.1/0.2/0.5/1 секунды. | Label once every 0.2 - seconds |              |  |
|------|----------------------------------------------------------|--------------------------------|--------------|--|
|      |                                                          |                                |              |  |
|      |                                                          |                                | 0.1          |  |
|      |                                                          |                                | <b>√</b> 0.2 |  |
|      |                                                          |                                | 0.5          |  |
|      |                                                          |                                | 1.0          |  |

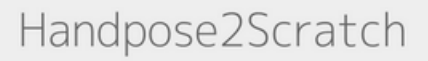

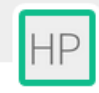

Handpose2Scratch

HandPose2Scratch Blocks.

Handpose2Scratch

отслеживание рук и пальцев с помощью только веб-камеры.

# Примеры проектов:

• Распознавание ладони руки

| N⁰   | Назначение                                                                                                    | Блок                                                                                                    |
|------|----------------------------------------------------------------------------------------------------|----------------------------------------------------------------------------------------------------|
| 4.1. | Включить/выключить видео.<br>on – камера включена, фон сцены<br>изображение, считываемое с камеры;<br>off – камера включена, фон сцены белый<br>(по умолчанию) или соответствует<br>выбранному изображению;<br>on flipped – камера включена, фон сцены<br>изображение, считываемое с камеры в | tum video off ▼<br>✓ off<br>on<br>on flipped                                                                 |
| 4.2. | Устанавливает пропорции маски<br>относительно лица согласно<br>коэффициентов (по умолчанию<br>коэффициент равен 0.75). Коэффициенты<br>зависит от расстояния лица до камеры.                                                                                                    | set ratio to 0.75 ▼<br>0.5<br>✓ 0.75<br>1<br>1.5<br>2.0                                                      |
| 4.3. | Метка на маске обновляется каждые<br>0.1/0.2/0.5/1 секунды.                                                                                                    | Label once every         0.2 ▼         seconds           0.1         ✓         0.2           0.5         1.0 |

wrist (1) – запястье 4.4. the base of thumb (2) – основание большого пальца the 2nd joint of thumb (3) – второй сустав большого пальца the 1st joint of thumb (4) – первый сустав большого пальца thumb (5) – окончание большого пальца the 3rd joint of index finger (6) – третий сустав указательного пальца the 2nd joint of index finger (7) – второй сустав указательного пальца the 1st joint of index finger (8) – первый сустав указательного пальца index finger (9) – окончание указательного пальца the 3rd joint of middle finger (10) – третий сустав среднего пальца the 2nd joint of middle finger (11) – второй сустав среднего пальца the 1st joint of middle finger (12) – первый сустав среднего пальца middle finger (13) – окончание среднего пальца the 3rd joint of ring finger (14) – третий сустав безымянного пальца the 2nd joint of ring finger (15) – второй сустав безымянного пальца the 1st joint of ring finger (16) – первый сустав безымянного пальца ring finger (17) – окончание безымянного пальца the 3rd joint of little finger (18) – третий сустав мизинца the 2nd joint of little finger (19) – второй сустав мизинца the 1st joint of little finger (20) – первый сустав мизинца little finger (21) – окончание мизинца Примечание: суставы считаются сверху вниз. Положение может быть выражено числовым значением. Всего 21 ключевая точка.

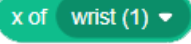

wrist (1) the base of thumb (2) the 2nd joint of thumb (3) the 1st joint of thumb (4) thumb (5) the 3rd joint of index finger (6) the 2nd joint of index finger (7) the 1st joint of index finger (8) index finger (9) the 3rd joint of middle finger (10) the 2nd joint of middle finger (11) the 1st joint of middle finger (12) middle finger (13) the 3rd joint of ring finger (14) the 2nd joint of ring finger (15) the 1st joint of ring finger (16) ring finger (17) the 3rd joint of little finger (18) the 2nd joint of little finger (19) the 1st joint of little finger (20) little finger (21)

wrist (1) – запястье 4.5. the base of thumb (2) – основание большого пальца the 2nd joint of thumb (3) – второй сустав большого пальца the 1st joint of thumb (4) – первый сустав большого пальца thumb (5) – окончание большого пальца the 3rd joint of index finger (6) – третий сустав указательного пальца the 2nd joint of index finger (7) – второй сустав указательного пальца the 1st joint of index finger (8) – первый сустав указательного пальца index finger (9) – окончание указательного пальца the 3rd joint of middle finger (10) – третий сустав среднего пальца the 2nd joint of middle finger (11) – второй сустав среднего пальца the 1st joint of middle finger (12) – первый сустав среднего пальца middle finger (13) – окончание среднего пальца the 3rd joint of ring finger (14) – третий сустав безымянного пальца the 2nd joint of ring finger (15) – второй сустав безымянного пальца the 1st joint of ring finger (16) – первый сустав безымянного пальца ring finger (17) – окончание безымянного пальца the 3rd joint of little finger (18) – третий сустав мизинца the 2nd joint of little finger (19) – второй сустав мизинца the 1st joint of little finger (20) – первый сустав мизинца little finger (21) – окончание мизинца Примечание: суставы считаются сверху вниз. Положение может быть выражено числовым значением. Всего 21 ключевая точка.

### y of 🛛 wrist (1) 🔻

#### wrist (1)

the base of thumb (2) the 2nd joint of thumb (3) the 1st joint of thumb (4) thumb (5) the 3rd joint of index finger (6) the 2nd joint of index finger (7) the 1st joint of index finger (8) index finger (9) the 3rd joint of middle finger (10) the 2nd joint of middle finger (11) the 1st joint of middle finger (12) middle finger (13) the 3rd joint of ring finger (14) the 2nd joint of ring finger (15) the 1st joint of ring finger (16) ring finger (17) the 3rd joint of little finger (18) the 2nd joint of little finger (19) the 1st joint of little finger (20) little finger (21)

# Справочные материалы

### Общие сведения

- 1. Онлайн-редактор, позволяющий использовать новые расширения размещается по адресу: <u>https://stretch3.github.io/</u>
- 2. Для работы рекомендуется использовать браузер Chrome.
- 3. Когда Chrome отобразит диалоговое окно с запросом разрешения на использование камеры, нажмите «Разрешить».
- 4. Текущая версия редактора находится в стадии разработки и не позволяет сейчас завести аккаунт и сохранить в нем свои проекты. Поэтому для тестирования, приведенных в описании проектов, необходимо сначала загрузить проект на свой компьютер, воспользовавшись приведенной ссылкой на облако, а затем загрузите проект в редактор Файл > Загрузить с компьютера.

# ML2Scratch. Создаем проект

### В качестве примера рассмотрим игру «Камень. Ножницы. Бумага»

- 1. Договоритесь об условных обозначениях:
  - (1) сжатый кулак (камень).
  - (2) указательный и средний палец подняты вверх, остальные сжаты в кулак (ножницы).
  - (3) открытая ладонь (бумага).

2. Установите флажки рядом с блоками – это будут счетчики обучающих меток:

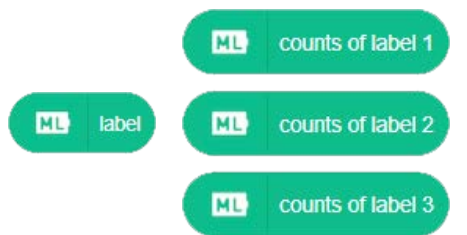

3. Сожмите перед камерой кулак (1) и нажмите блок обучающей метки:

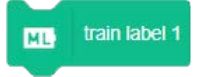

Счетчик меток (сделанных фотографий – *counts of label*) увеличится на 1. Продолжайте делать снимки пока их количество не достигнет 20.

4. Повторите п. 3 для остальных условных обозначений: ножницы (2) и бумага (3). В качестве обучающих блоков используйте соответственно блоки::

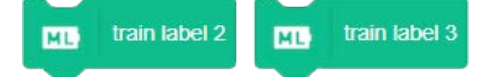

ML label

ML when received label: 1 •

5. После распознавания результат всегда будет отображаться в блоке на сцене. Если вы покажете кулак (камень) – отобразится 1. Если вы покажите два пальца вверх, а остальные сжатыми в кулак (ножницы) – отобразится 2. Если вы покажите ладонь (бумага) – отобразится 3.

Точность отображения зависит от качества сделанных вами снимков.

6. Для текстового дублирования можно использовать блок с соответствующими скриптами:

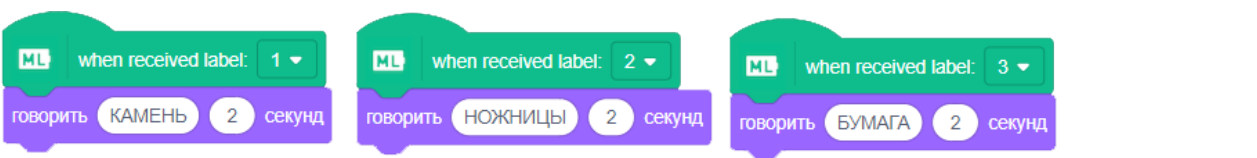

# TM2Scratch. Создание модели изображения

Для создания модели с помощью Google Teachable Machine, перейдите на сайт: https://teachablemachine.withgoogle.com

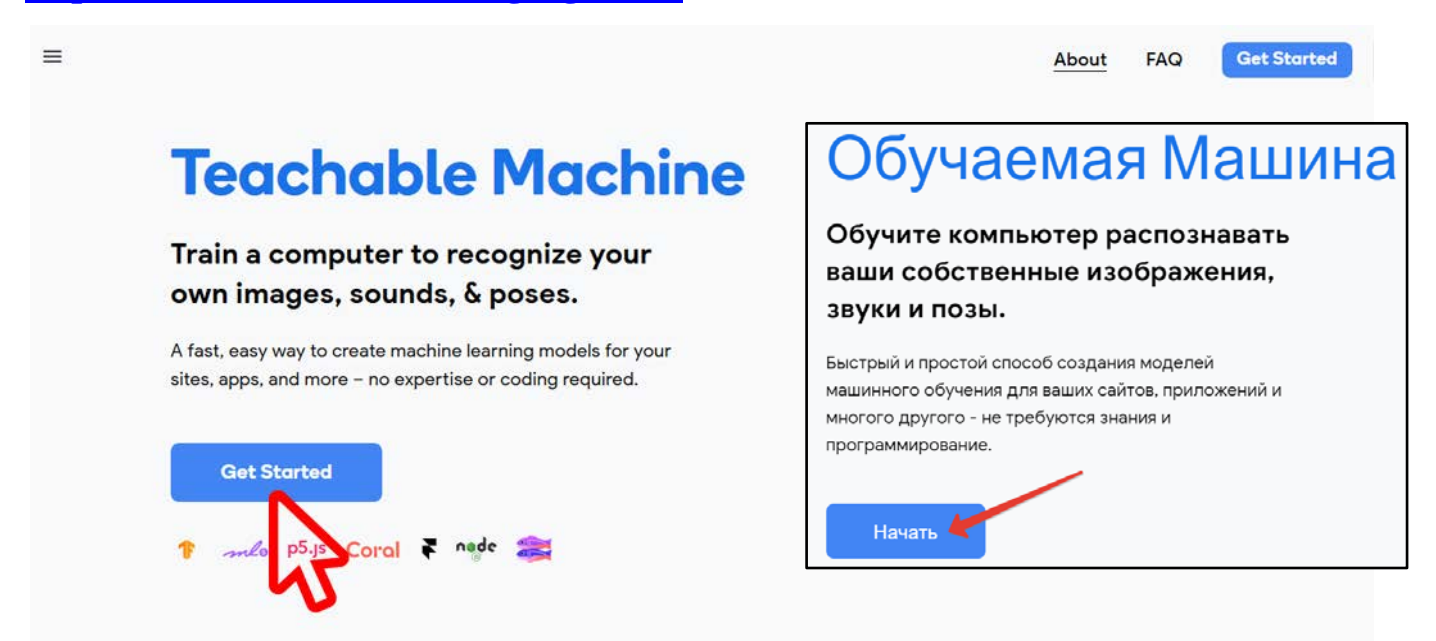

Нажмите кнопку Get Started (Начать)

![](_page_24_Picture_4.jpeg)

Перейдите в раздел Image Project

Дайте короткое имя своей модели (1), далее щелкните по значку «Webcam» (2).

| Class 1 //1                         | ) редактировать имя модели 🗄 |
|-------------------------------------|------------------------------|
| Add Image Samples:                  | ) Prifinate "Webcam"         |
| Webcam Upload                       |                              |
| Class 2 🧷                           | ÷                            |
| Add Image Samples:                  | область                      |
| <b>⊡t</b> <u>↑</u><br>Webcam Upload | вашего проекта               |

В вашем проекте может быть несколько моделей изображения. Для их создания воспользуйтесь аналогичной областью, после того, как создадите первую модель изображения.

![](_page_25_Picture_3.jpeg)

Для добавления третьей модели воспользуйтесь областью

![](_page_25_Picture_5.jpeg)

Получилась следующая модель:

| робот 🧷          | 1           |   |                                         |                |
|------------------|-------------|---|-----------------------------------------|----------------|
| 21 Image Samples |             |   |                                         |                |
| Webcam Upload    | Training    |   | Preview                                 | T Export Model |
| телефон 🧷        | Train Model |   | You must train a model on the left befo |                |
| 37 Image Samples | Advanced    | ~ | you can preview                         | v it here.     |
| United A A A     |             |   |                                         |                |

### Загрузите модель на сайт:

![](_page_26_Picture_1.jpeg)

Подождите несколько секунд до появления области предварительного просмотра:

![](_page_26_Picture_3.jpeg)

### Экспортируйте модель в хранилище и скопируйте ссылку модели

(ссылку можно сохранить для дальнейшего использования модели):

| Preview | Ƴ | Export Model |  |
|---------|---|--------------|--|
|         |   |              |  |

| Export your model to use it in projects. X                                                                                                    | Export your model to use it in projects.                                                                                                    |
|----------------------------------------------------------------------------------------------------|----------------------------------------------------------------------------------------------------|
| Tensorflow.js () Tensorflow Lite ()                                                                                                    | Tensorflow.js ① Tensorflow ① Tensorflow Lite ①                                                                                                    |
| Export your model:                                                                                                    | Export your model:                                                                                                    |
| Upload (shareable link)     Download     G Update my cloud model                                                                                                    | Upload (shareable link)     O Download     Download                                                                                                    |
| Your sharable link:                                                                                                    | Your sharable link:                                                                                                    |
| https://teachablemachine.withgoogle.com/models/WGvxwOS5s/ Copy D                                                                                                    | https://teachablemachine.withgoogle.com/models/WGvxwGS5s/                                                                                                    |
| When you upload your model, Teachable Machine hosts it at this link for free. (FAQ: Who can use my model?)                                                                                                    | When you upload your model, Teachable Machine hosts it at this link for free. (FAQ: Who can use my model? )                                                                                                    |
| ✓ Your cloud model is up to date.                                                                                                    | ✓ Your cloud model is up to date.                                                                                                    |
| Code snippets to use your model:                                                                                                    | Code snippets to use your model:                                                                                                    |
| Javascript p5.js Contribute on Github 🔿                                                                                                    | Javascript p5.js Contribute on Github 🔿                                                                                                    |
| Learn more about how to use the code snippet on github.                                                                                                    | Learn more about how to use the code snippet on github.                                                                                                    |
| <pre>edity&gt;Teachable Machine Image Model=/dity&gt; eduty&gt;Teachable Machine Image Model=/dity&gt; eduty&gt; eduty="builtion type="builtion" omelick="init()"=Start=/builtion= eduty_dit=builtion="builtion" omelick="init()"=Start=/builtion= eduty_dit=builtion="builtion" omelick="init()"=Start=/builtion="builtion" exercist stres="https://doi.juddity.net/hop/@teachablemachine/image00.8/dist/teachablemachine- image min_j==/actipt= exercist_stres="https://doi.juddity.net/hop@teachablemachine/image00.8/dist/teachablemachine- image min_j==/actipt= exercist_stres="https://doi.juddity.net/hop@teachablemachine/image00.8/dist/teachablemachine- image "builtion" total" exercist_stres="https://doi.juddity.net/hop@teachablemachine/image00.8/dist/teachablemachine- image" total_action="total" exercist_stres="https://doi.juddity.net/hop@teachablemachine/image00.8/dist/teachablemachine- image" total_action="total" exercist_stres="https://doi.juddity.net/hop@teachablemachine/image00.8/dist/teachablemachine- image" total_action="total" exercist_stres="total_action" exercist_stres="total_action" exercis</pre> | <pre>-divvToschable Nachine Image Nodel+/dtv-<br/>-button type="button" onellok-"init()'=Start-divide" label-container "-rdiv=<br/>-divide" label-container "-rdive<br/>-escript acc="https://dn.jadlivr.net/npm/ttenschiles/image00.8/dist/tteschablemachine-<br/>image.min_js'=/dscript=<br/>-escript type="button" jabel"</pre> |

Загрузите среду программирования: https://stretch3.github.io/

Добавьте Расширение TM2Scratch к проекту:

![](_page_27_Picture_2.jpeg)

![](_page_27_Picture_3.jpeg)

Составьте скрипт (ссылка на вашу модель в хранилище):

![](_page_27_Picture_5.jpeg)

Запустите проект.

Подносите к камере поочередно предметы, которые вы использовали для создания своей модели. Блок «IMAGE LABEL» будет отображать в метке имена распознанных предметов:

![](_page_27_Picture_8.jpeg)

# TM2Scratch. Создание звуковой модели

Для создания звуковой модели с помощью Google Teachable Machine, перейдите на сайт: <u>https://teachablemachine.withgoogle.com</u>

![](_page_28_Picture_2.jpeg)

Нажмите кнопку Get Started (Начать)

![](_page_28_Picture_4.jpeg)

Перейдите в раздел Audio Project

### Создайте звуковую модель

![](_page_29_Figure_1.jpeg)

а) запись звуков фона (аудио-фрагментов должно быть не менее 20):

![](_page_29_Picture_3.jpeg)

б) дайте короткое имя своей звуковой модели и запишите образец голоса или проиграйте музыкальный фрагмент (аудио-фрагментов должно быть не менее 8):

![](_page_29_Picture_5.jpeg)

в) Для добавления следующей звуковой модели воспользуйтесь областью:

![](_page_29_Picture_7.jpeg)

### г) Получилась следующая звуковая модель:

| Background Noise ⊘            | 1 |             |                  |                            |
|-------------------------------|---|-------------|------------------|----------------------------|
| 20 Audio Samples / 20 minimum | N |             |                  |                            |
| Upload                        |   |             |                  |                            |
| кот 🧷                         | : | Training    | Preview          | T Export Model             |
| 8 Audio Samples / 8 minimum   | 1 | Train Model | You must train a | a model on the left before |
| Upload                        |   | Advanced V  | you can preview  | vit nere.                  |
| собака 🧷                      | E |             |                  |                            |
| 8 Audio Samples / 8 minimum   |   |             |                  |                            |
| ↓ 1<br>Mic Upload             |   |             |                  |                            |

Загрузите модель на сайт:

![](_page_30_Picture_3.jpeg)

Ждите несколько секунд до появления области предварительного просмотра:

| Preview           | ☆ Export Model |
|-------------------|----------------|
| Input: 🛑 C        | ИС             |
| Switch Microphone | ~              |
| A formation       | чй.            |
| Overlap Factor:   | <b>0</b> ,5 ⑦  |
|                   | $\checkmark$   |
| Output            |                |
| Backgr<br>Noise   | 63%            |
| КОТ 199           | 6              |
| собака 17%        |                |

Экспортируйте модель в хранилище и скопируйте ссылку модели (ссылку можно сохранить для дальнейшего

![](_page_31_Picture_1.jpeg)

Загрузите среду программирования: <u>https://stretch3.github.io/</u>

Добавьте Расширение TM2Scratch к проекту:

![](_page_31_Picture_4.jpeg)

sound label

Установите флажок рядом с блоком:

Составьте скрипт (ссылка на вашу звуковую модель в хранилище):

![](_page_31_Picture_7.jpeg)

-

Для просмотра возможностей загрузите проект: <u>Распознавание голоса</u>

Запустите проект.

Поочередно нажимайте на клавиши «1» или «2». Блок «SOUND LABEL» будет отображать в метке имена распознанных голосов. В баллонах текстовой речи будет отображаться вероятность правильного распознавания в процентном отношении:

![](_page_31_Picture_11.jpeg)